## **Exercise 1: Create a simple Web Server**

- 1. Create an Instance (like in Exercise 4)
- 2. Connect via Putty
- 3. Change to root using command: sudo -s
- 4. Install package apache2 using command: apt-get install apache2
- 5. If the service is not started automatically you can start it with command: service apache2 start

| P root@ip                                         |   | ΞΣ   | X |
|---------------------------------------------------|---|------|---|
| Enabling site default.                            |   |      |   |
| Enabling module alias.                            |   |      |   |
| Enabling module autoindex.                        |   |      |   |
| Enabling module dir.                              |   |      |   |
| Enabling module env.                              |   |      |   |
| Enabling module mime.                             |   |      |   |
| Enabling module negotiation.                      |   |      |   |
| Enabling module setenvif.                         |   |      |   |
| Enabling module status.                           |   |      |   |
| Enabling module auth_basic.                       |   |      |   |
| Enabling module deflate.                          |   |      |   |
| Enabling module authz_default.                    |   |      |   |
| Enabling module authz_user.                       |   |      |   |
| Enabling module authz_groupfile.                  |   |      |   |
| Enabling module authn_file.                       |   |      |   |
| Enabling module authz_host.                       |   |      |   |
| Enabling module reqtimeout.                       |   |      |   |
| Setting up apache2-mpm-worker (2.2.22-1ubuntu1.4) |   |      |   |
| * Starting web server apache2                     | ] | OK ] |   |
| Setting up apache2 (2.2.22-1ubuntu1.4)            |   |      |   |
| Setting up ssl-cert (1.0.28ubuntu0.1)             |   |      | - |
| Processing triggers for libc-bin                  |   |      | - |
| ldconfig deferred processing now taking place     |   |      |   |
| root@ip- ~#                                       |   |      | Ŧ |

- 6. To acess the Webserver via Browser you have to add a new inbound rule to your security group protocol:http
- 7. Then you can acess the Webserver by typing in the PublicDNS or PublicIP of the instance into the browser adressline and you should see something like this:

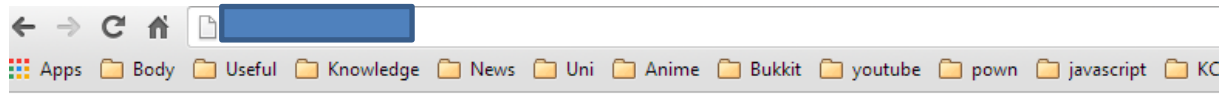

## It works!

This is the default web page for this server.

The web server software is running but no content has been added, yet.

## **Exercise 2: Persistent Storage**

- 1. Go to the part Elastic Block Store  $\rightarrow$  Volumes
- 2. Click on: Create Volume
- 3. Following Window is opening:

| Create Volume                                                                                                    | Cancel 🗙  |
|----------------------------------------------------------------------------------------------------|-----------|
| Volume Type: Please Select                                                                                                    |           |
| Size: GiB (Min: 1 GiB, Max: 1TiB)                                                                                                    |           |
| IOPS: (Max: 4000 IOPS)                                                                                                    |           |
| Availability Zone: us-west-2a 💌                                                                                                    |           |
| The availability zone in which to create the Amazon EBS volume.<br>Availability Zones are distinct locations within a region that are<br>engineered to be insulated from failures in other Availability Zones. |           |
|                                                                                                    |           |
| Cancel Yes                                                                                                    | s, Create |
|                                                                                                    |           |
|                                                                                                    |           |

4. Choose following Options, Use the same Availability Zone as your instance e.g.:

| Create Volume      |                                 | Cancel 🗙 |
|--------------------|---------------------------------|----------|
| Volume Type:       | Standard                        |          |
| Size:              | 1 GiB 🔹 (Min: 1 GiB, Max: 1TiB) |          |
| IOPS:              | (Max: 4000 IOPS)                |          |
| Availability Zone: | us-west-2b 💌                    |          |
| Snapshot:          | No Snapshot                     | •        |
|                    |                                 |          |
|                    |                                 |          |
|                    | Cancel Yes                      | , Create |
|                    |                                 | _        |

5. Click on: Yes, Create

6. Now the Volume is created. But it is still not attached to an instance ACIO13 -

| Viewing: All Volumes |          |        | lumes          | Search   |             |               |                     |            |                              |              |                             |            |               |
|----------------------|----------|--------|----------------|----------|-------------|---------------|---------------------|------------|------------------------------|--------------|-----------------------------|------------|---------------|
|                      |          | Name 🖗 | Volume ID      | Capacity | Volume Type | Snapshot      | Created             | Zone       | State                        | Alarm Status | Attachment Information      | Monitoring | Volume Status |
|                      | <b>V</b> | empty  | ≫ vol-c41fe6ec | 8 GiB    | standard    | snap-911898ad | 2013-11-19T16:22:34 | us-west-2b | 🥚 in-use                     | none         | i-d51dc6e2:/dev/sda1 (attac |            | 🥝 Okay        |
|                      | V        | empty  | 🎾 vol-2071c409 | 1 GiB    | standard    |               | 2013-11-19T16:41:24 | us-west-2a | <ul> <li>creating</li> </ul> | none         |                             |            | 🥝 Okay        |
|                      |          |        |                |          |             |               |                     |            |                              |              |                             |            |               |
|                      |          |        |                |          |             |               |                     |            |                              |              |                             |            |               |
|                      |          |        |                |          |             |               |                     |            |                              |              |                             |            |               |

- 7. The first volume is the standard volume, which is automatically created with the instance
- 8. When our new volume is in state available we can attach it to an instance
- 9. To attach our new volume to the instance you have to rightclick on it and click on attach volume

| Attach Volu | ime Can                                                                                                    | cel 🗙 |  |  |  |  |  |
|-------------|----------------------------------------------------------------------------------------------------|-------|--|--|--|--|--|
| Volume:     | vol-3910e911 in us-west-2b                                                                                                    |       |  |  |  |  |  |
| Instances:  | i-d51dc6e2 (running) 💌 in us-west-2b                                                                                                    |       |  |  |  |  |  |
| Device:     | c /dev/sdf                                                                                                    |       |  |  |  |  |  |
|             | Linux Devices: /dev/sdf through /dev/sdp<br>Note: Newer linux kernels may rename your devices to /dev/xvdf<br>through /dev/xvdp internally, even when the device name entered<br>here (and shown in the details) is /dev/sdf through /dev/sdp. | 1     |  |  |  |  |  |
|             | Cancel Yes, Atta                                                                                                    | ach   |  |  |  |  |  |

10. Now click on: Yes, Attach

oreate to

- 11. Now restart your instance by rightclick on reboot
- 12. Connect to instance via putty
- 13. Type command: lsblk

| 8           | ubuntu@i                                  | p-                              |                              |                      |                                               |                 |         |           |         | x |
|-------------|-------------------------------------------|---------------------------------|------------------------------|----------------------|-----------------------------------------------|-----------------|---------|-----------|---------|---|
| s           | ystem :                                   | inform                          | ation as                     | of Tue               | Nov 19 16:53:36                               | UTC 201         | 3       |           |         | * |
| S<br>N<br>S | ystem :<br>sage o:<br>lemory n<br>wap us: | load:<br>f /:<br>usage:<br>age: | 0.83<br>11.2% of<br>2%<br>0% | E 7.87GE             | Processes:<br>B Users logged<br>IP address fo | in:<br>or eth0: | 66<br>0 |           |         |   |
| G           | raph tl                                   | his da                          | ta and ma                    | anage th             | his system at htt                             | ps://la         | ndscape | .canonica | al.com/ |   |
| G           | et clo<br>http:/                          | ud sup<br>//www.                | port with<br>ubuntu.co       | n Ubuntu<br>om/busir | n Advantage Cloud<br>ness/services/clo        | d Guest:<br>oud |         |           |         |   |
| U           | se Juji<br>https                          | u to d<br>://juj                | eploy you<br>u.ubuntu        | ur cloud<br>.com/#cl | d instances and w<br>loud-precise             | orkload         | s:      | _         |         | = |
| Las         | t logi                                    | n: Tue                          | Nov 19 1                     | 16:24:13             | 3 2013 from aftr-                             |                 |         | ity-med   | ia.net  |   |
| ubu         | ntu@i]                                    |                                 |                              | ~\$ lsbl             | lk                                            |                 |         |           |         |   |
| NAM         | IE MAJ                                    | MIN R                           | M SIZE                       | RO TYPE              | E MOUNTPOINT                                  |                 |         |           |         |   |
| xvo         | la1 202                                   | :1                              | 0 8G                         | 0 disk               | k /                                           |                 |         |           |         |   |
| xvo         | lb 202                                    | :16                             | 0 149.1G                     | 0 disk               | k /mnt                                        |                 |         |           |         |   |
| xvo         | la3 202                                   | :3                              | 0 896M                       | 0 disk               | k [SWAP]                                      |                 |         |           |         |   |
| XVC         | f 202                                     | : 80                            | 0 1G                         | 0 disk               | k                                             |                 |         |           |         |   |
| ubu         | ntu@ip                                    |                                 |                              | Ş                    |                                               |                 |         |           |         | - |

- 14. You will see that the block storage is not attached with sdf. It is named xvdf
- 15. With the command: lsblk –f you will see the filetype of existing block storage

| 🛃 ubuntu@ip-                                       |                                                                                                    |   |
|----------------------------------------------------|----------------------------------------------------------------------------------------------------|---|
| Swap usage: 0%                                     |                                                                                                    |   |
| Graph this data and mana                           | age this system at https://landscape.canonical.com/                                                                                                    |   |
| Get cloud support with U<br>http://www.ubuntu.com/ | Jbuntu Advantage Cloud Guest:<br>'business/services/cloud                                                                                                    |   |
| Use Juju to deploy your                            | cloud instances and workloads:                                                                                                    |   |
| https://juju.ubuntu.co                             | om/#cloud-precise                                                                                                    |   |
| Last login. The Nov 19 16                          | :24:13 2013 from aftr <b>oot and the set of the set of the</b> |   |
| ubuntu@ip-                                         | \$ lsblk                                                                                                    |   |
| NAME MAJ:MIN RM SIZE RO                            | D TYPE MOUNTPOINT                                                                                                    |   |
| xvda1 202:1 0 8G (                                 | ) disk /                                                                                                    |   |
| xvdb 202:16 0 149.1G (                             | ) disk /mnt                                                                                                    |   |
| xvda3 202:3 0 896M (                               | ) disk [SWAP]                                                                                                    | Ξ |
| xvdf 202:80 0 1G (                                 | ) disk                                                                                                    |   |
| ubuntu@ip-                                         | \$ lsblk -f                                                                                                    |   |
| NAME FSTYPE LABEL MOUNTPO                          | DINT                                                                                                    |   |
| xvda1 /                                            |                                                                                                    |   |
| xvdb /mnt                                          |                                                                                                    |   |
| xvda3 [SWAP]                                       |                                                                                                    |   |
| xvdf                                               |                                                                                                    |   |
| ubuntu@ip-                                         |                                                                                                    | Ŧ |

16. To make a filesystem to ext3 you can use following command:sudo mkfs.ext3 /dev/xvdf

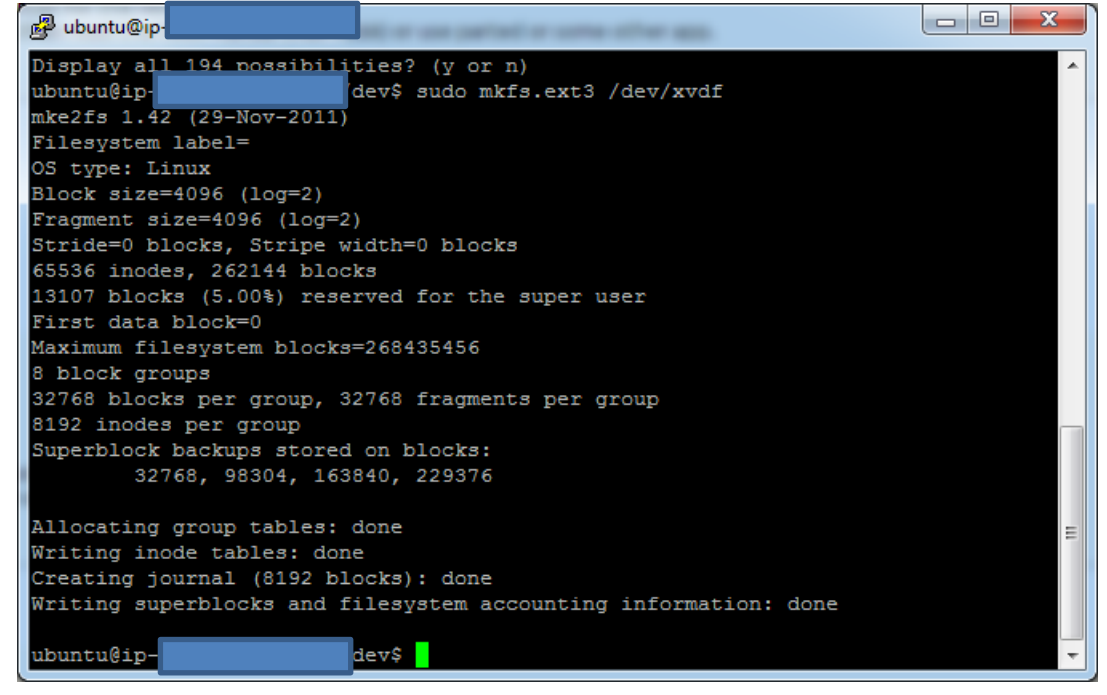

- 17. Now you have to mount our volume correctly
- 18. First you have to create a new folder where you want to save your data. Use following command: sudo mkdir /media/xvdf
- 19. After this you have to mount the volume to the folder by using command: mount /dev/xvdf /media/xvdf
- 20. If you want to mount it automatically you have to make an entry into fstab using following command: sudo nano /etc/fstab
- 21. Add entry as seen in the following picture:

| ها ubuntu@ip            | /                                                                        |                 |
|-------------------------|--------------------------------------------------------------------------|-----------------|
| GNU nano 2.2.6          | File: /etc/fstab                                                         | Modified 🔺      |
|                         |                                                                          |                 |
| LABEL=cloudimg-rootfs   | / ext4 defaults 0 0                                                      |                 |
| /dev/xvdb /mnt          | <pre>auto defaults,nobootwait,comment=clo</pre>                          | oudconfig 0 \$  |
| /dev/xvda3 none         | swap sw,comment=cloudconfig 0                                            | 0               |
| /dev/xvdf /media/x      | wdf ext3 defaults 0 <mark>0</mark>                                       |                 |
|                         |                                                                          |                 |
|                         |                                                                          |                 |
|                         |                                                                          |                 |
|                         |                                                                          |                 |
|                         |                                                                          |                 |
|                         |                                                                          |                 |
|                         |                                                                          |                 |
|                         |                                                                          |                 |
|                         |                                                                          |                 |
|                         |                                                                          |                 |
|                         |                                                                          |                 |
|                         |                                                                          |                 |
|                         |                                                                          |                 |
|                         |                                                                          | =               |
|                         |                                                                          |                 |
| ^G Get Help ^O WriteOut | R Read File AY Prev Page AK Cut Text                                     | C Cur Pos       |
| A Exit A Justify        | <sup>^</sup> W Where Is <sup>^</sup> V Next Page <sup>^</sup> U UnCut Te | xt T To Spell - |

- 22. For saving press STRG+X and type in Y for Yes and Press ENTER
- 23. Restart server by using command: sudo reboot
- 24. Check if it is mounted by using command: mount

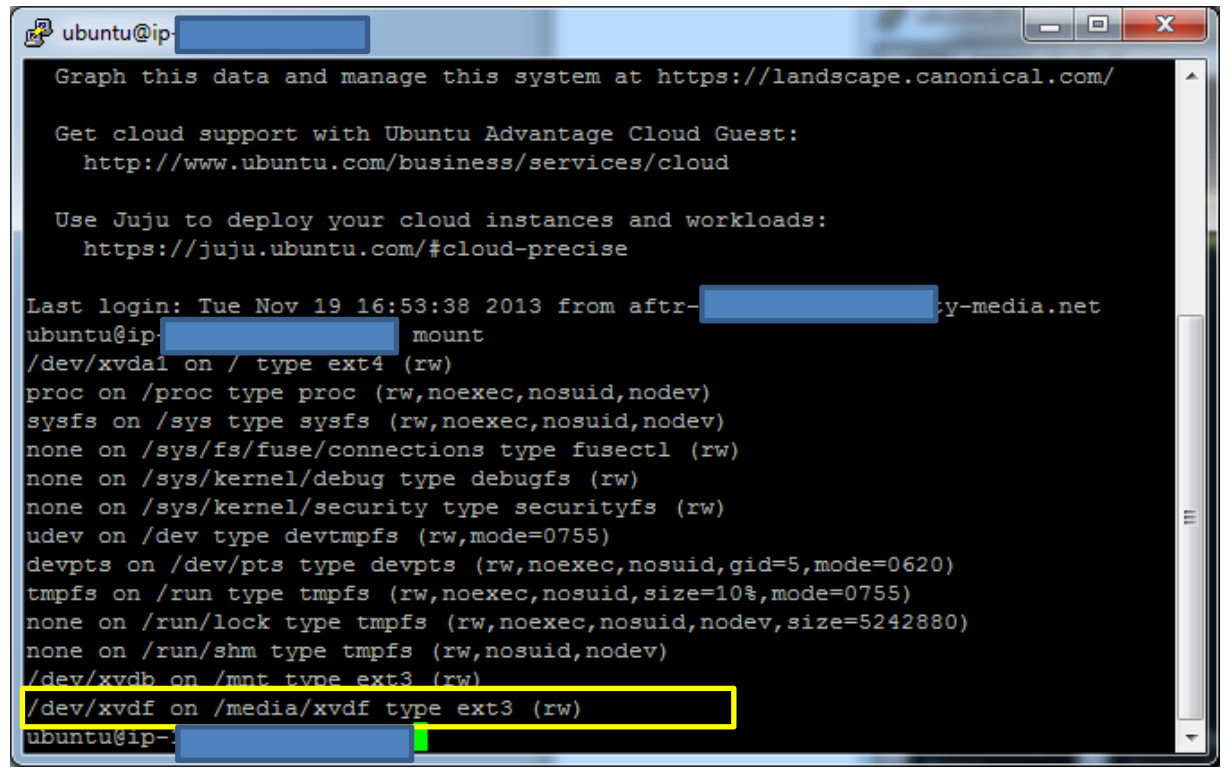

- 25. Now we want to move our webpages to the new volume
- 26. You have to copy first following file to /media/xvdf using following command: sudo cp /var/www/index.html /media/xvdf/
- 27. Change the configuration of Apache using command: sudo nano /etc/apache2/sitesavailable/default
- 28. Now replace /var/www with /media/xvdf

29. Now it should look like this:

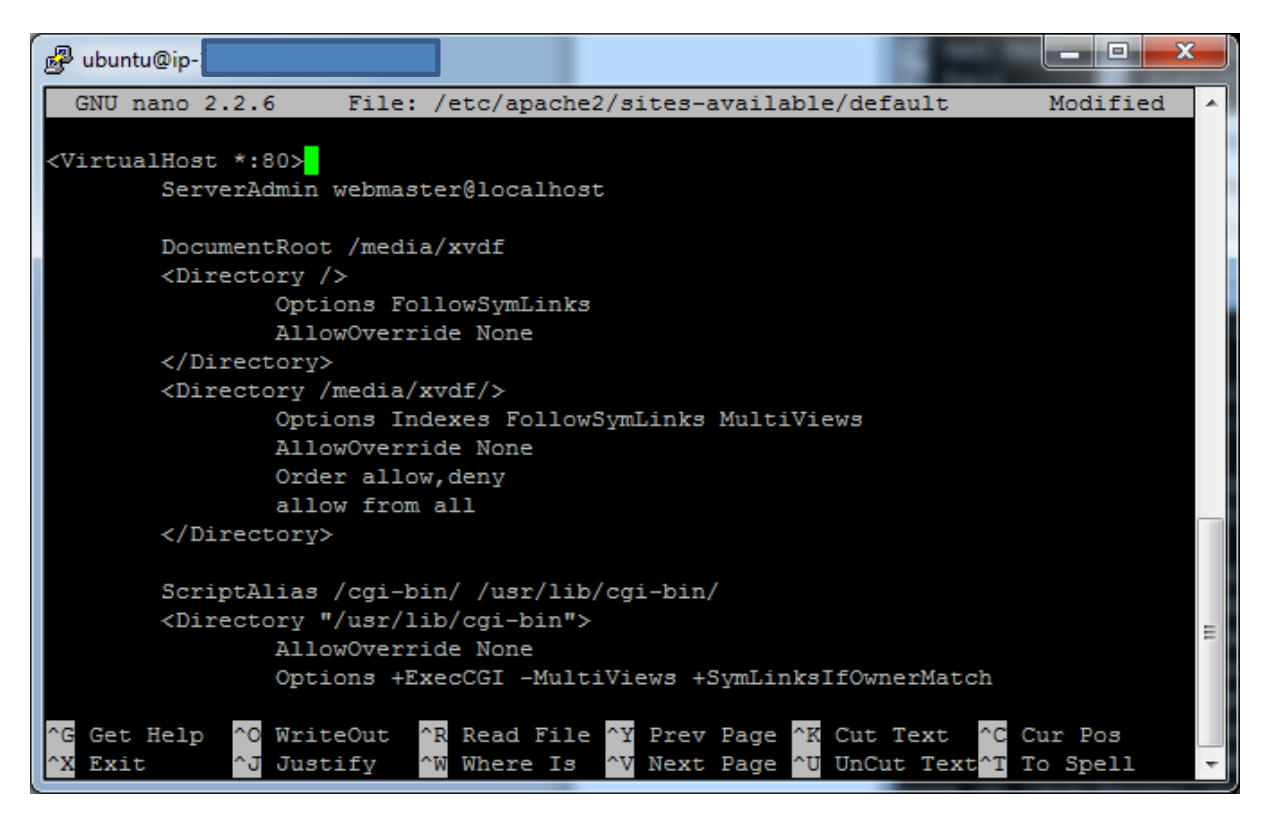

- 30. Save your changes and restart webservice by using command: sudo service apache2 restart
- 31. To check if the webpages now are on the new volume change the index.html file
- 32. Use following command: sudo nano /media/xvdf/index.html
- 33. Add something like this:

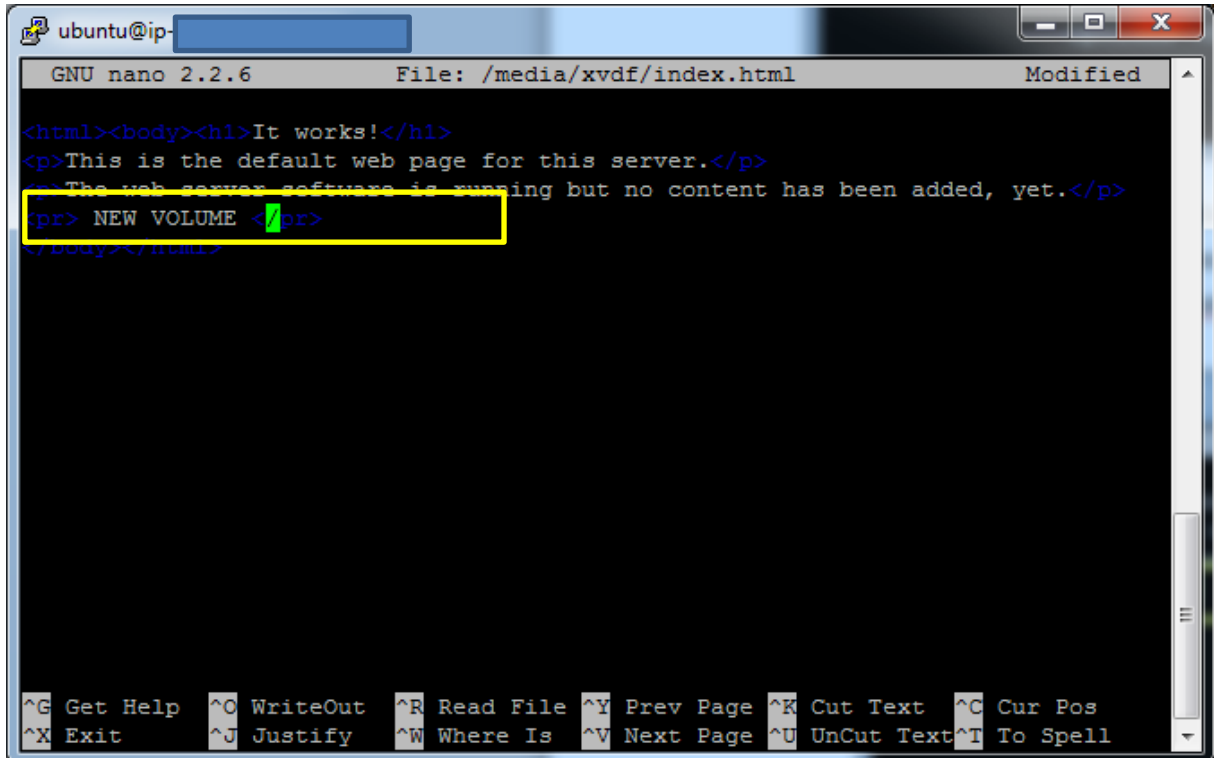

34. Save and check via Browser if the new page is shown

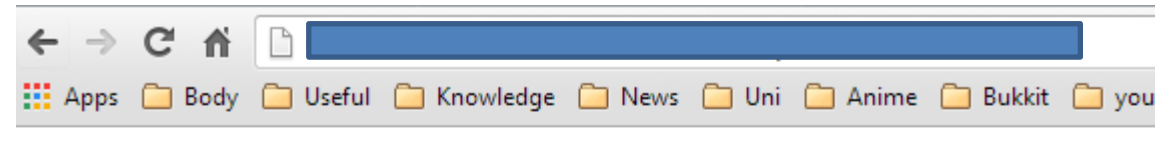

## It works!

This is the default web page for this server.

The web server software is running but no content has been added, yet.

NEW VOLUME